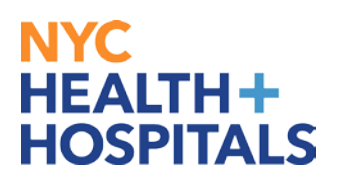

# How to Change My Address via Employee Self Service

### Home Address Changes into or out of New York City

#### \*\*Residents outside of New York City are subject to additional taxes\*\*

**1.** After successfully logging into **PeopleSoft**, Click on the "**Personal Details**" tile on the home page.

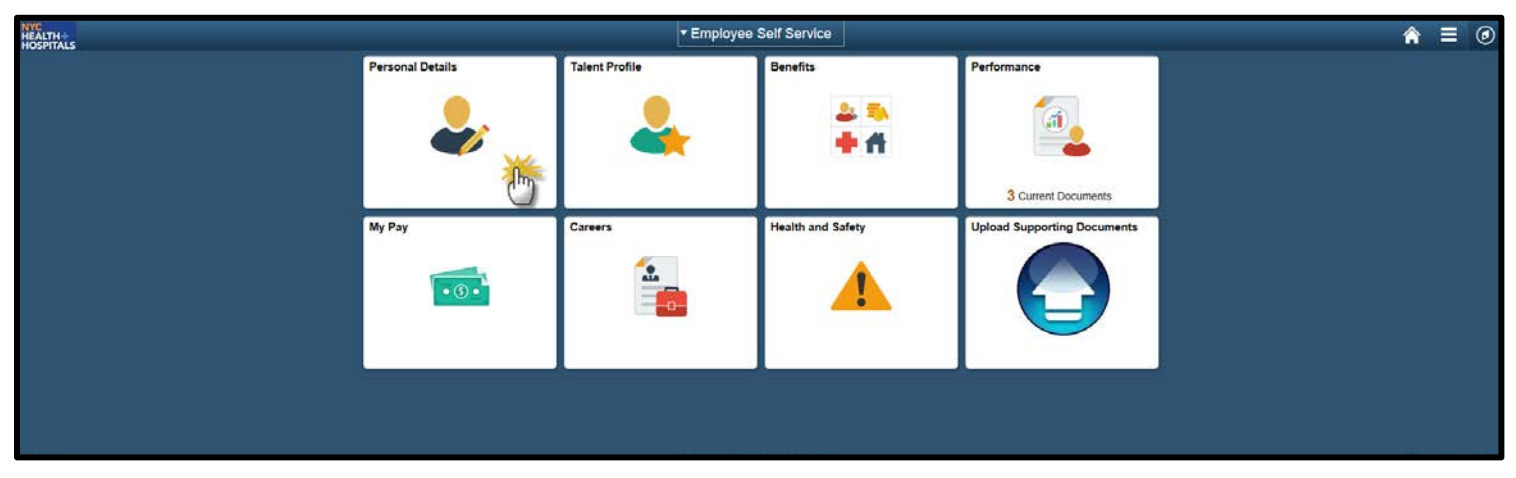

**2.** The "**Personal Details**" page appears with the address tab already populated. Click on your current address to edit.

| Employee Self Service                  |                                                                                                 | Personal Details                                                                                                    |                                                                                   | <b>☆</b> ≡ Ø |
|----------------------------------------|-------------------------------------------------------------------------------------------------|----------------------------------------------------------------------------------------------------|-----------------------------------------------------------------------------------|--------------|
| JOHN DOE ③<br>Sr Systems Analyst (EDP) |                                                                                                 |                                                                                                    |                                                                                   |              |
| M Addresses                            | Addresses                                                                                       |                                                                                                    |                                                                                   |              |
| 😲 Contact Details                      | Please Note* For Home Address changes mad<br>navigate to the Upload Supporting Documents        | e into or out of the five boroughs of NYC, supporting documentation<br>tile on Employee Self Service home page or <u>click here</u> . Be advised                        | n is required. To upload documents,<br>I Special Officers and Supervising Special |              |
| Name                                   | (HRSS) to confirm your request has been recei<br>If you have any questions, contact HRSS at (64 | <ul> <li>For all Home Address changes. You will receive a contirmation er<br/>ved.</li> <li>458 -5654 or via email at <u>EmployeeSelfService@nychhc.org</u>.</li> </ul> | nail from Human Resources Shared Services                                         |              |
| K Ethnic Groups                        | Home Address                                                                                    |                                                                                                    |                                                                                   |              |
| •                                      | 516 LA LA STREET                                                                                |                                                                                                    |                                                                                   |              |
| C Emergency Contacts                   | NEW YORK, NY 10031                                                                              | Current                                                                                                    | 3                                                                                 |              |
| Additional Information                 | NEW YORK                                                                                        |                                                                                                    |                                                                                   |              |
| 👍 Veteran Status                       | Mailing Address                                                                                 |                                                                                                    |                                                                                   |              |
|                                        | PO BOX 498                                                                                      |                                                                                                    |                                                                                   |              |
|                                        | NEW YORK, NY 10031                                                                              | Current                                                                                                    | >                                                                                 |              |
|                                        | NEW YORK                                                                                        |                                                                                                    |                                                                                   |              |
|                                        |                                                                                                 |                                                                                                    |                                                                                   |              |
|                                        |                                                                                                 |                                                                                                    |                                                                                   |              |
|                                        |                                                                                                 |                                                                                                    |                                                                                   |              |
|                                        |                                                                                                 |                                                                                                    |                                                                                   |              |
|                                        |                                                                                                 |                                                                                                    |                                                                                   |              |

**3.** A Pop-Up **Address** window appears. **Replace** your current address with your new address. Once you have entered all necessary fields, click the **Green** Save button on the upper right corner to save your changes.

| < Employee Self Service                 |                                                                                                    |                                   | Personal Details                   |    |      |
|-----------------------------------------|----------------------------------------------------------------------------------------------------|-----------------------------------|------------------------------------|----|------|
| JOHN DOE ()<br>Sr Systems Analyst (EDP) |                                                                                                    |                                   |                                    |    |      |
| 🔀 Addresses                             | Addresses                                                                                                    | Cancel                            | Address                            |    | Save |
| 😋 Contact Details                       | Please Note* For Home Address changes made<br>navigate to the Upload Supporting Documents tile<br>Officers are required to submit proof of address for | Change As Of                      | 02/23/2017                         |    | (U)  |
| Same Name                               | (HRSS) to confirm your request has been receive<br>If you have any questions, contact HRSS at (646)                                                    | Address Type                      | Home                               |    |      |
| k Ethnic Groups                         | Home Address                                                                                                    | Country                           | United States                      | Q  |      |
| Contacts                                | 516 LA LA STREET<br>NEW YORK, NY 10031<br>NEW YORK                                                                                                    | Address 1                         | 123 LU LU PLACE                    |    |      |
| Additional Information                  |                                                                                                    | Address 2                         |                                    |    |      |
| Veteran Status                          | Mailing Address<br>PO BOX 498<br>NEW YORK, NY 10031<br>NEW YORK                                                                                        | City<br>State<br>Postal<br>County | JERSEY CITY<br>New Jersey<br>07030 | Q. |      |

**4.** A "**The Submit was Successful**" message will appear on the top of your screen. You should now see your new address under your current **Home Address**.

You will also see "**Submitted for Approval**" next to the new address. All address changes into or out of the city require supporting documentation and must be approved by **HRSS**.

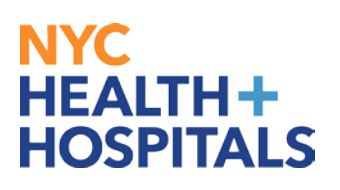

| < Employee Self Service                                                                                                    | Personal Details                                                                                                    |
|----------------------------------------------------------------------------------------------------|----------------------------------------------------------------------------------------------------|
|                                                                                                    | The Submit was successful.                                                                                                    |
|                                                                                                    |                                                                                                    |
| 🔀 Addresses                                                                                                    | Addresses                                                                                                    |
| Contact Details                                                                                                    | Please Note* For Home Address changes made into or out of the five boroughs of NYC, supporting documentation is required. To upload documents,<br>navigate to the Upload Supporting Documents tile on Employee Self Service home page or <u>click here</u> . Be advised Special Officers and Supervising Special<br>Officers are previned to a Upinit proof of address for all Home Address changes. You will require a confirmation empility man Pascources Shared Services Shared Services Shared Serv |
| Name                                                                                                    | (HRSS) to confirm your request has been received.<br>If you have any questions, contact HRSS at (646) 458 -5654 or via email at <u>EmployeeSelfService@nychhc.org</u> .                                                                                                    |
| No. 10 Standard Standard Stand | Home Address                                                                                                    |
| Emergency Contacts                                                                                                    | NEW YORK, NY 10031 Current >                                                                                                    |
| Additional Information                                                                                                    | 123 LU LU PLACE As of 02/22/2017 Submitted for Approval                                                                                                    |
| 4 Veteran Status                                                                                                    | JERSEY CITY, NJ 07030                                                                                                    |
|                                                                                                    | Mailing Address PO BOX 498 NEW YORK, NY 10031 Current > NEW YORK                                                                                                    |

**5.** After you have successfully submitted your new address you will be required to upload supporting documentation. Click the **Home icon** on the top right corner page to return the homepage.

| C Employee Self Service                | Pers                                                                                                    | sonal Details                                                                                                    | () ≡ ⊘                                                                                                    |
|----------------------------------------|----------------------------------------------------------------------------------------------------|----------------------------------------------------------------------------------------------------|----------------------------------------------------------------------------------------------------|
| JOHN DOE ⊙<br>Sr Systems Analyst (EDP) |                                                                                                    |                                                                                                    | -                                                                                                    |
| 🔀 Addresses                            | Addresses                                                                                                    |                                                                                                    |                                                                                                    |
| Contact Details                        | Please Note* For Home Address changes ma<br>documents, navigate to the Upload Supporting<br>Supervising Special Officers are required to si | de into or out of the five boroughs of NYC, sup<br>g Documents tile on Employee Self Service hor<br>ubmit proof of address for all Home Address or | porting documentation is required. To upload<br>me page or <u>pick here</u> . Be advised Special Officers and<br>pages V unwill receive a confirmation email from |
| Name                                   | Human Resources Shared Services (HRSS) to<br>If you have any questions, contact HRSS at (6                                                  | o confirm your request has been received.<br>346) 458 -5654 or via email at <u>EmployeeSelfSe</u>                                                  | nyice@nychhc.org.                                                                                                    |
| Ethnic Groups                          | Home Address                                                                                                    |                                                                                                    |                                                                                                    |
|                                        | 516 LA LA STREET                                                                                                    |                                                                                                    |                                                                                                    |
| C Emergency Contacts                   | NEW YORK, NY 10031<br>NEW YORK                                                                                                    | Current                                                                                                    | >                                                                                                    |
| Additional Information                 | 123 LU LU PLACE                                                                                                    | Ac of 02/22/2017                                                                                                    | Submitted for Approval                                                                                                    |
| 4 Veteran Status                       | JERSEY CITY, NJ 07030                                                                                                    | A5 01 02/23/2011                                                                                                    | Submitted for Approval                                                                                                    |

**6.** On the home page, click on the "**Upload Supporting Documents**" tile.

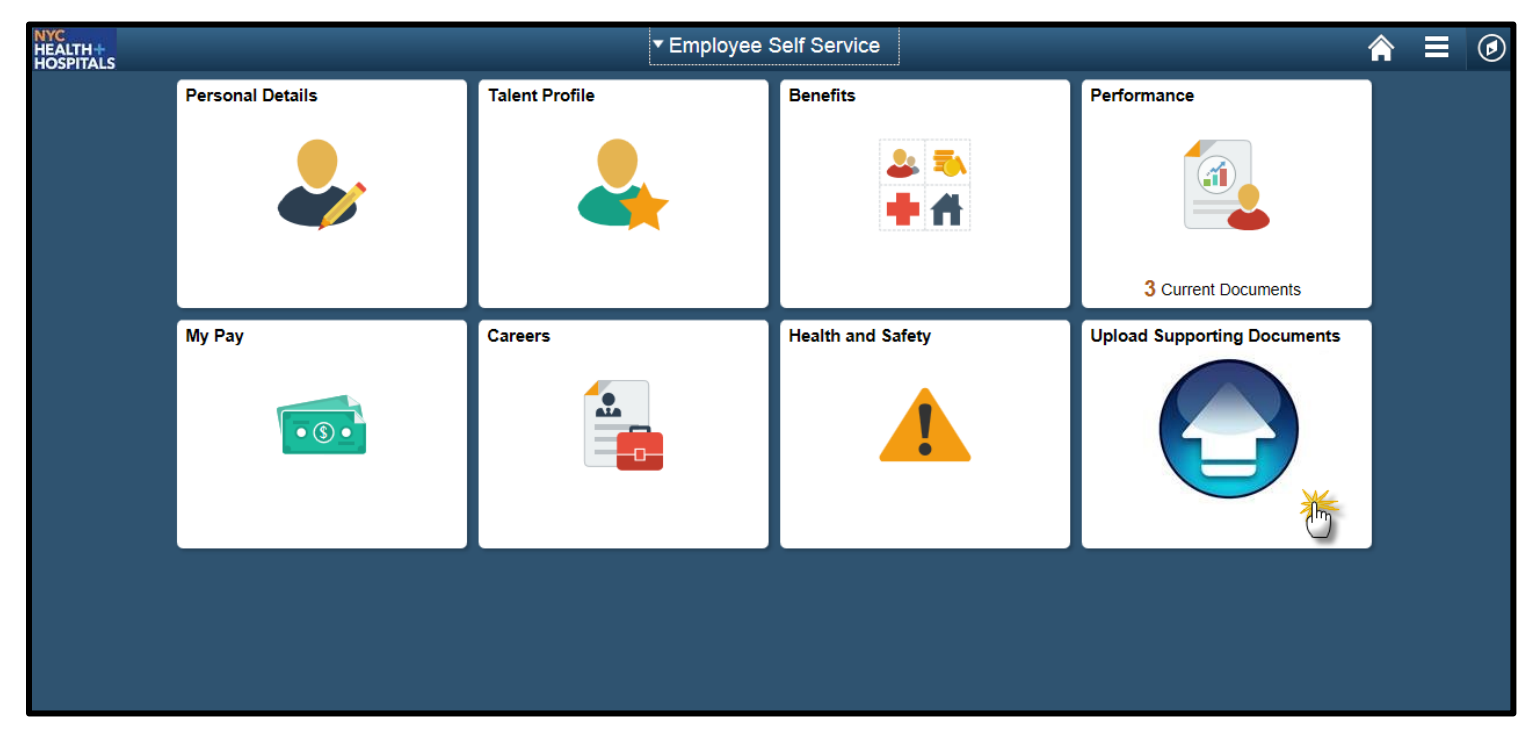

 On the "Upload Supporting Documents" page, click on the "Address Supporting Documents" tab.

| < Employee Self Service        | Upload Supporting Documents                                                                 |    |          | ۲     |
|--------------------------------|---------------------------------------------------------------------------------------------|----|----------|-------|
| Name Supporting Documentation  | Search/Fill a Form                                                                          | Ne | w Windov | w   📰 |
| Address Supporting Documents   | To review your saved Forms, click Search. To add a new Form, click the Add a New Value tab. |    |          |       |
| Qualifying Event/Hardship Form | Find an Existing Value Add a New Value                                                      |    |          |       |
| 🔚 Buy-Out Waiver Form          | Search by Subject   begins with                                                             |    |          |       |
| Domestic Partner Form          | Case Sensitive                                                                              |    |          |       |
| Dependent Documentation Form   | Search Advanced Sharch                                                                      |    |          |       |
|                                | Find an Existing Value   Add a New Value                                                    |    |          |       |

#### 8. Click on the "Add a New Value" tab.

| Employee Self Service            | Upload Supporting Documents                                                                 | â  |          | ۲     |
|----------------------------------|---------------------------------------------------------------------------------------------|----|----------|-------|
| Name Supporting Documentation    | Search/Fill a Form                                                                          | Ne | w Windov | N   📰 |
| Address Supporting Documents     | To review your saved Forms, click Search. To add a new Form, click the Add a New Value tab. |    |          |       |
| 🔁 Qualifying Event/Hardship Form | Find an Existing Value ▲ Add a New Value ▲                                                  |    |          |       |
| Buy-Out Waiver Form              | Search by: Subject v begins with                                                            |    |          |       |
| Domestic Partner Form            |                                                                                             |    |          |       |
| Dependent Documentation Form     | Search Advanced Search                                                                      |    |          |       |
|                                  | Find an Existing Value   Add a New Value                                                    |    |          |       |

9. Answer the question \*Have you submitted your Address Change on the Personal Information Summary Page?

*If you wish to give more information about the documents you are uploading you may write it in the* **More Information** *text box.* 

Click **Save** at the bottom when you are finished.

| Employee Self Service          | Upload Supporting Documents           | <b>∧</b> ≡                    | ٢ |
|--------------------------------|---------------------------------------|-------------------------------|---|
| Name Supporting Documentation  | Form Instructions                     | New Window   Personalize Page |   |
| Address Supporting Documents   | Address Supporting Documents          |                               |   |
| Cualifying Event/Hardship Form | Subject JOHN DOE                      |                               |   |
| 🛅 Buy-Out Waiver Form          | Employee ID<br>Status Initial         |                               |   |
| Domestic Partner Form          | *Have you submitted your Yes          |                               |   |
| Dependent Documentation Form   | Personal Information<br>Summary Page? |                               |   |
|                                | More Information                      |                               |   |

**10.** After you hit save you will notice an **"Attachments"** tab populated. Click on the **"Attachments"** tab or on the **"Attachments"** link on the bottom of the page.

| < Employee Self Service        | Upload Supporting Documents                                                                                                    | â                    |           | ٢ |
|--------------------------------|----------------------------------------------------------------------------------------------------|----------------------|-----------|---|
| Name Supporting Documentation  | Form Instructions Attachments                                                                                                    | New Window   Persona | lize Page |   |
| Address Supporting Documents   | Seq Nbr 28336 Address Supporting Documents Please answer the question below: click the SAVE button and then proceed to the Instructions Tab. |                      |           |   |
| Qualifying Event/Hardship Form | Subject JOHN DOE                                                                                                    |                      |           |   |
| 📄 Buy-Out Waiver Form          | Employee ID<br>Status Initial                                                                                                    |                      |           |   |
| Domestic Partner Form          | *Have you submitted your Yes<br>Address Change on the                                                                                        |                      |           |   |
| Dependent Documentation Form   | Personal Information<br>Summary Page?                                                                                                    |                      |           |   |
|                                | More Information I am uploading an 1127 form and a utility bill. Save Submit Form   Instructions   Attachments                               |                      |           |   |

11. Please Note\* Only if you have moved <u>outside</u> of the five boroughs of New York City are you required to upload a signed 1127 Form. You can download this form under the "Download Templates" section.

To upload this and other supporting documents click the "Attach" button the bottom.

| C Employee Self Service          | Upload Supp                                                         | orting Documents                                                |                   |                    | <b>⋒</b> ≡     | Ø       |
|----------------------------------|---------------------------------------------------------------------|-----------------------------------------------------------------|-------------------|--------------------|----------------|---------|
| T Name Supporting Documentation  | Eorm Instructions Attachments                                       |                                                                 |                   | New Window   F     | Personalize Pa | age   📰 |
| Address Supporting Documents     | Seq Nbr 28338<br>Subject JOHN DOE                                   | Address Supporting Documents                                    |                   |                    |                |         |
| 📰 Qualifying Event/Hardship Form | After attaching all required documents, please re<br>documentation. | turn to the Form tab and click <mark>Submit</mark> to finish su | bmitting your sup | porting            |                |         |
| 📔 Buy-Out Waiver Form            | Download Templates                                                  | Personalize   Find   View                                       | v All   💷   🔣 🛛 F | First 🕢 1 of 1 🕑   | Last           |         |
| Domestic Partner Form            | Description 1 1127 Form                                             | Attached File 1127_form.pdf                                     | >(                | Open               |                |         |
| Dependent Documentation Form     | Upload your attachments                                             | Personalize   Find   View                                       | v All   🖾   🔜 🛛 F | First 🕚 1 of 1 🕑 I | Last           |         |
|                                  | *Description A     1     Form   Instructions   Attachments          | ttached File                                                    | Attach Attach     | Open +             |                |         |

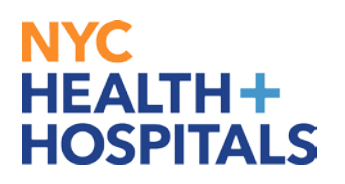

**12.** After clicking **"Attach"** a Pop-Up window will appear, prompting you to browse your computer. Click **"Browse..."** to find the supporting documents you should have already saved on your computer.

| < Employee Self Service        | Upload \$                                                 | Supporting Documents                                                          |              | Â                    |             | ٢     |
|--------------------------------|-----------------------------------------------------------|-------------------------------------------------------------------------------|--------------|----------------------|-------------|-------|
| Name Supporting Documentation  | Eorm Instructions Attachments                             |                                                                               |              | New Window   Pers    | onalize Pag | e   🛄 |
| Address Supporting Documents   | Seq Nbr 28338<br>Subject JOHN DOE                         | Address Supporting Documents                                                  |              |                      |             |       |
| Qualifying Event/Hardship Form | After attaching all required documents, pl documentation. | lease return to the Form tab and click <mark>Submit</mark> to finish submitti | ing your sup | porting              |             |       |
| 📷 Buy-Out Waiver Form          | Download Templates                                        | Personalize   Find   View All                                                 | 🖓 I 📕 F      | First 🛞 1 of 1 🛞 Las | t           |       |
|                                | Description                                               | Attached File                                                                 |              | Open                 |             |       |
| Domestic Partner Form          | 1 1127 Form                                               | 1127_form.pdf                                                                 |              | Open                 |             |       |
| Dependent Documentation Form   | Upload your attachments                                   | Personalize   Find   View All                                                 | 2   📑 F      | First 🕢 1 of 1 🛞 Las | ť           |       |
|                                | *Description                                              | Attached File                                                                 | Attach 0     | Dpen                 |             |       |
|                                | 1                                                         |                                                                               | Attach       | Open 主               |             |       |
|                                | Form   Instructions   Attachments                         |                                                                               |              |                      |             |       |
|                                |                                                           | File Attachment ×                                                             |              |                      |             |       |
|                                |                                                           |                                                                               |              |                      |             |       |
|                                | Lipload Cancel                                            | Browse                                                                        |              |                      |             |       |
|                                |                                                           | 0                                                                             |              |                      |             |       |
|                                |                                                           |                                                                               |              |                      |             |       |
|                                |                                                           |                                                                               |              |                      |             |       |

**13.** Find your file and open it. You will see it appear under **"File Attachment"** window. Click **"Upload"** to upload your document(s).

|                                                                                                    | Choose File to Upload    |                              |                      | ocuments                      |        |                | Â       |            |  |
|----------------------------------------------------------------------------------------------------|--------------------------|------------------------------|----------------------|-------------------------------|--------|----------------|---------|------------|--|
|                                                                                                    | Coovertibraries > Pi     | ictures > - 47               | Search Pictures      |                               |        | New Window     | Persona | alize Page |  |
|                                                                                                    | Organize 👻 New folder    |                              | E • 🔳 🔞              |                               |        |                |         |            |  |
| i                                                                                                    | Libraries                | Pictures library             | Arrange by: Folder 🔻 | upporting Documents           |        |                |         |            |  |
| Concernents<br>Concernents<br>Computer<br>File name: 1127 Form and Ubility Bill<br>Upload<br>Cancel<br>Cancel<br>Cancel<br>Cancel<br>Cocuments<br>Cocuments<br>Cocuments<br>Cocuments<br>Cocuments<br>Cocuments<br>Cocuments<br>Cocuments<br>Cocuments<br>Cocuments<br>Cocuments<br>Computer<br>File name: 1127 Form and Ubility Bill<br>Concernent<br>Computer<br>Computer |                          |                              |                      |                               |        |                |         |            |  |
| i.                                                                                                    | Music                    |                              |                      | Personalize   Find   View All | 0      | First 🕚 1 of 1 | E Last  |            |  |
|                                                                                                    | Pictures     My Pictures |                              |                      | l File                        |        | Open           |         |            |  |
| 8                                                                                                    | Public Pictures          | Utility Bill                 |                      | rm.pdf                        |        | Open           |         |            |  |
| Ē                                                                                                    | Uldeos                   |                              |                      | Personalize   Find   View All | 2 🔣    | First 🕚 1 of 1 | E Last  |            |  |
|                                                                                                    | r Computer 🗸             |                              |                      |                               | Attach | Open           |         |            |  |
|                                                                                                    | File name:               | 1127 Form and Utility Bill 🔹 | All Files (*.*)      |                               | Attach | Open           | +       |            |  |
|                                                                                                    |                          |                              | Open  Cancel         | nt x                          |        |                |         |            |  |
|                                                                                                    |                          |                              |                      |                               |        |                |         |            |  |
|                                                                                                    |                          | Upload                       | Cancel               | Browse                        |        |                |         |            |  |
|                                                                                                    |                          |                              |                      |                               |        |                |         |            |  |
|                                                                                                    |                          |                              |                      |                               |        |                |         |            |  |

| pload your attachments |                                                          | Personalize   Find   Vie | w All   🖾   🔣 | First 🚯 1 o | f 1 🕑 Las |
|------------------------|----------------------------------------------------------|--------------------------|---------------|-------------|-----------|
| *Description           | Attached File                                            |                          | Attach        | Open        |           |
| 1                      |                                                          |                          | Attach        | Open        | +         |
| C:\Users\c<br>Upload   | ebriann\Pictures\1127 Form and Utility Bill.jp<br>Cancel | wse                      |               |             |           |

**14.** You should now see your file name under the **Description** box. After attaching all required documents, please return to the "**Form**" tab and click Submit to finish submitting your supporting documentation.

| Employee Self Service          | Upload Supporting Documents                                            |                            |                                          |               |                  |            | ٥    |   |
|--------------------------------|------------------------------------------------------------------------|----------------------------|------------------------------------------|---------------|------------------|------------|------|---|
| Name Supporting Documentation  | Eorm Instructions Attachments                                          |                            |                                          |               | New Window       | Personalia | Save | d |
| Address Supporting Documents   | Sec Tr 28340 Ad                                                        | dress Supporting Doc       | uments                                   |               |                  |            |      |   |
| Qualifying Event/Hardship Form | After attaching all required documents, please retur<br>documentation. | n to the Form tab and cl   | ick <mark>Submit</mark> to finish submit | ting your sup | porting          |            |      |   |
| 📰 Buy-Out Waiver Form          | Download Templates                                                     |                            | Personalize   Find   View All            | 121 🔣 1       | First 🕚 1 of 1 🖲 | Last       |      |   |
|                                | Description                                                            | Attached File              |                                          |               | Open             |            |      |   |
| Domestic Partner Form          | 1 1127 Form                                                            | 1127_form.pdf              |                                          | Open          |                  |            |      |   |
| Dependent Documentation Form   | Upload your attachments                                                |                            | Personalize   Find   View All            | @  🔣          | First 🕚 1 of 1 🖲 | Last       |      |   |
|                                | *Description Attac                                                     | hed File                   |                                          | Attach        | Open             |            |      |   |
|                                | 1 1127_Form_and_Utility_Bill.jpg 1127                                  | _Form_and_Utility_Bill.jpg |                                          | Attach        | Open             | + -        |      |   |
|                                | Form   Instructions   Attachments                                      |                            |                                          |               |                  |            |      |   |

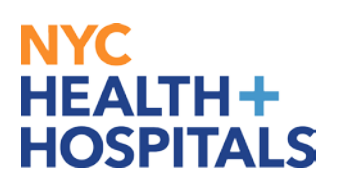

| < Employee Self Service          | Upload Supporting Documents                                                                                                    |            |         |           | ٢     |
|----------------------------------|----------------------------------------------------------------------------------------------------|------------|---------|-----------|-------|
| Name Supporting Documentation    | Form Ingtructions Attachments                                                                                                    | New Window | Persona | lize Page | e   📰 |
| Address Supporting Documents     | Seq Nbr 28340 Address Supporting Documents Diagona answer the question below slick the SAVE butten and then preceded to the Instructions Tab |            |         |           |       |
| 📄 Qualifying Event/Hardship Form | Subject JOHN DOE                                                                                                    |            |         |           |       |
| 📔 Buy-Out Waiver Form            | Employee ID<br>Status Initial                                                                                                    |            |         |           |       |
| Domestic Partner Form            | *Have you submitted your Yes                                                                                                    |            |         |           |       |
| Dependent Documentation Form     | Personal Information Summary Page?                                                                                                    |            |         |           |       |
|                                  | More Information I am uploading an 1127 form and a utility bill. Save Save Submit Form   Instruction   Attachments                           |            |         |           |       |

**15.** You will receive a message reading **Pending – Multiple Approvers** that confirms that your documents have been successfully uploaded. They are now pending approval from HRSS. **Please allow 2-3 business days for your address to be updated in the system.** 

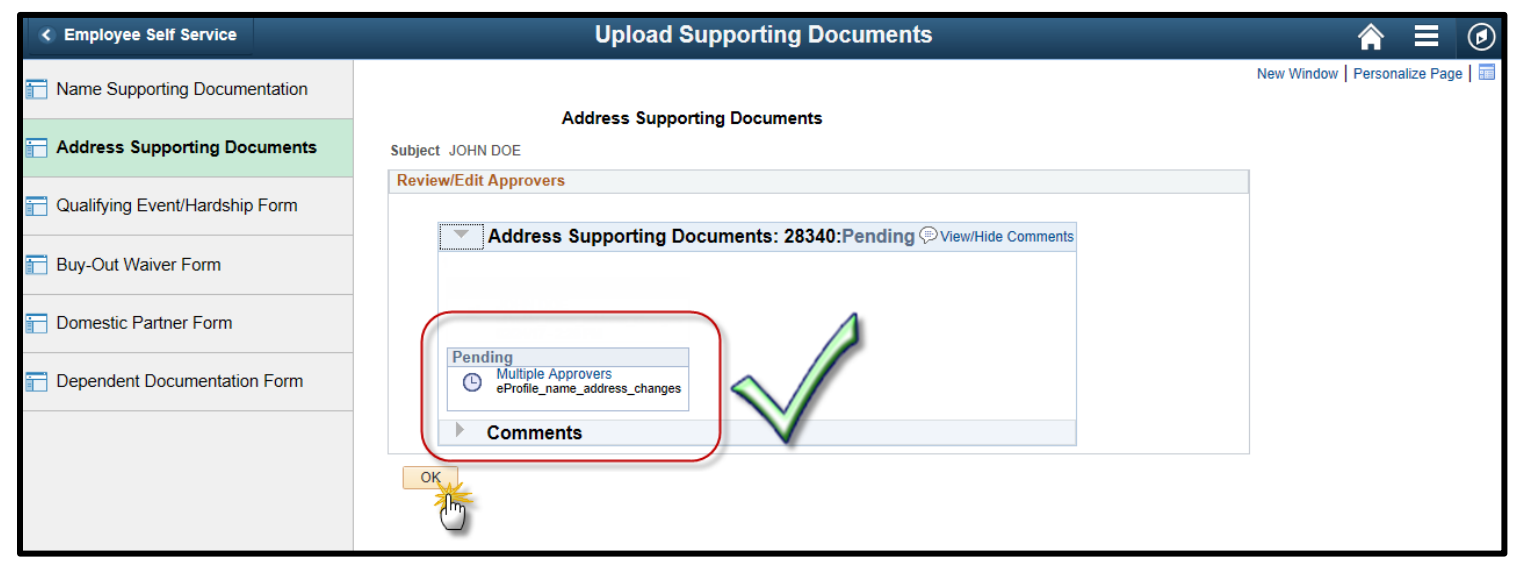

### You have successfully submitted your Supporting Documentation for your Home Address Change request via ESS!

#### Remember:

- Special Officers and Supervising Special Officers must submit additional Supporting Documentation for address changes within New York State.
- If your Supporting Documentation is not submitted within 5 business days of your Address Change request, the request will be denied.
- If the Supporting Documentation submitted is not legible, your Address Change request will be denied.
- If the Supporting Documentation submitted does not match your request (incorrect Supporting Documentation submitted), your Address Change request will be denied.
- Check your **Outlook email** account for important communication from your Local Human Resources Department regarding your Address Change request and Supporting Documentation.
- All address corrections must be made through your Local Human Resources Department. Please do not submit address corrections via ESS.